## **HOW TO MANUAL FOR FACULTY**

### **Enabling Similarity Check for Assignments in TISSOL**

- Login to your TISSOL account
- Click on specific course that you wish to work on
- In this case, we have clicked on course "Knowledge Management"

| Applications Places                              |                                         | 🔍 ti [             | 🗈 🖇 ा 🖘 🕬) 5:19 PM 🔱 satis |
|--------------------------------------------------|-----------------------------------------|--------------------|----------------------------|
| 🔵 😑 🛛 Course: Knowledge                          | Management - Mozilla Firefox            |                    |                            |
| Course: Knowledge Mana X                         | 🍳 (22) Roundcube Webmai 🗙 🛛 🕹 New Tab   | ×   +              |                            |
| ightarrow $ ightarrow$ $ ightarrow$ $ ightarrow$ | (i* 103.36.84.108/course/view.php?id=27 | 🥦 🛛 🐨 🐨 🏠 🔍 Search | <u>↓</u> III\ © =          |
| ■ TISSOL                                         |                                         |                    | 🌲 🍺 faculty 1 🦳 🝷          |
| <del>і©</del> км                                 |                                         |                    | *                          |
| Participants                                     | Knowledge Managem                       | ent                | C Edit settings            |
| U Badges                                         | Dashboard / My courses / KM             |                    | Turn editing on            |
| Competencies                                     |                                         |                    | T Filters                  |
| I Grades                                         | Announcements                           |                    | Gradebook setup            |
| C General                                        | Tania 1                                 |                    | 1 Restore                  |
| C Topic 1                                        |                                         |                    | ▲ Reset                    |
| D Topic 2                                        | Topic 2                                 |                    | Ø More                     |
| Topic 3                                          |                                         |                    |                            |
| C Topic 4                                        | Topic 3                                 |                    |                            |
| 8 Dashboard                                      | Topic 4                                 |                    |                            |
| # Site home                                      | Topic 4                                 |                    |                            |
| .36.84.108/course/edit.php?                      | id=27                                   |                    |                            |
| 赵 Course: Knowledge                              | . 📑 [HBR 2020] 📄 Plagiarism Plugin.do   | 🖀 [MLIS 2019 21]   | 6                          |

• Select **"Turn editing on"** at right hand top corner. The same page will open with edit tools

| Applications Places        |                                              |                           | 🔍 t.                                                                               | 📭 🔋 🕸 🖘 🗤 5:21 PM 🔱 satis     |
|----------------------------|----------------------------------------------|---------------------------|------------------------------------------------------------------------------------|-------------------------------|
| 😣 🖨 💿 Course: Knowledge M  | Management - Mozilla Firefox                 |                           |                                                                                    |                               |
| n Course: Knowledge Mana X | 🧠 (22) Roundcube Webmail 🗙 🛛 赵 New Tab       |                           |                                                                                    |                               |
| ← → C' ŵ                   | ( 103.36.84.108/course/view.php?id=27&notify | reditingon=1              | 90%) 🖸 🏠 🔍 Search                                                                  | <u>↓</u> III\ 🖸 🗏             |
| ≡ 👔 TISSOL                 |                                              |                           |                                                                                    | 🌲 🍺 faculty 1 🦳 👻             |
| r≉ KM                      |                                              |                           |                                                                                    |                               |
| Badges                     | 🕂 🎼 Announcements 🌶                          |                           |                                                                                    | Edit 👻 🛔                      |
| Competencies               |                                              |                           |                                                                                    | Add an activity or resource   |
| I Grades                   | 🕂 Topic 1 🍬                                  |                           |                                                                                    | Edit 👻                        |
| 🗅 General                  |                                              |                           |                                                                                    | + Add an activity or resource |
| C Topic 1                  | + Topic 2 /                                  |                           |                                                                                    | Edit 👻                        |
| D Topic 2                  |                                              | Add an activity or res    | source ×                                                                           | + Add an activity or resource |
| C Topic 3                  | 🕂 Topic 3 🌶                                  |                           |                                                                                    | Edit 👻                        |
| D Topic 4                  |                                              | ACTIVITIES                | Select an activity or resource to view<br>its help. Double-click on an activity or | + Add an activity or resource |
| 2 Dashboard                | + Topic 4 /                                  | Assignment                | resource name to quickly add it.                                                   | Edit 👻                        |
| # Site home                |                                              | Attendance                |                                                                                    | + Add an activity or resource |
| 🛗 Calendar                 |                                              |                           |                                                                                    | + Add topics                  |
| 📧 🔹 Course: Knowledge      | 🗧 [HBR 2020] 📄 Plagiarism P                  | lugin.do 🗧 [MLIS 2019 21] |                                                                                    | 6                             |

• You need to add assignments first. Only then you can use Similarity Check Turnitin Tool

#### **CREATING ASSIGNMENTS**

- Under each Topic / Week, you can create assignments as per need
- Click on "Add Activity or resource"
- In the pop up menu of activities, select "Assignments"

|                | (1) 103 36 84 108/course/mo | dedit pho?add |                                                                  |
|----------------|-----------------------------|---------------|------------------------------------------------------------------|
|                | 0 103.30.84.108/course/mo   | dedic.php:add |                                                                  |
| I ISSOL        |                             |               | A 🌩 faculty 1                                                    |
| 🚔 КМ           |                             | 1             |                                                                  |
| 📽 Participants | Adding a new A              | Assignme      | ent to Topic 2                                                   |
| Badges         | - General                   |               | Fixpand all                                                      |
| Competencies   | Assignment name             | 0             | 1. What are different types of knowledge ? Explain with examples |
| I Grades       | Description                 |               |                                                                  |
| 🗅 General      |                             |               |                                                                  |
| 🗅 Topic 1      |                             |               | research, originality and references,                            |
| 🗅 Topic 2      |                             |               |                                                                  |
| 🗅 Topic 3      |                             |               |                                                                  |
| C Topic 4      |                             |               |                                                                  |
| Bashboard      |                             |               | Display description on course page 👔                             |
| A Cito homo    | Additional files            | 0             | Maximum size for new files: 2MB                                  |
|                | -                           |               |                                                                  |
|                |                             |               | <ul> <li>Files</li> </ul>                                        |

Provide Assignment details, like title, description if any

- Define assignment **start and due dates**
- Do not change any other default parameters listed
- Click Save and Display
- Your Assignment is created and ready for students submission.

| Applications Places       |                                                                                                    | 🍋 🗘 En                               | 🖇 ा 🕬) 7:57 PM 🔱 satis                |
|---------------------------|----------------------------------------------------------------------------------------------------|--------------------------------------|---------------------------------------|
| 😣 🗐 🗐 Course: Knowledg    | ge Management - Mozilla Firefox                                                                                                    |                                      |                                       |
| fn Course: Knowledge Mana | 🗙 🕖 Turnitin 🛛 🗙 🔍 🌖 (25) Roundcube Webmai 🗙                                                                                                    |                                      |                                       |
| ← → ♂ ଢ                   | (* 103.36.84.108/course/view.php?id=27                                                                                                    | 80% 🛛 🏠 🔍 Search                     | <u>↓</u> II\ 🗊 =                      |
| ≡ 👔 TISSOL                |                                                                                                    |                                      | 🌲 🗭 faculty 1 🔘 👻                     |
| ј≑ км                     | T P Announcements d                                                                                                    |                                      | Add an activity or resource           |
| Participants              | + Topic 1                                                                                                    |                                      | Edit -                                |
| Badges                    | 🕂 🔎 1. What is Knowledge Management? Evaluis its significance 🕯                                                                                                    |                                      | Edit 🕶 🛔 🖂                            |
| Competencies              | <ul> <li>Invitation kitowiedge managementer Explain his algunicance </li> <li>Invitation Kitowiedge managementer Explain his algunicance </li> <li>Invitation Kitowiedge managementer Explain his algunicance </li> <li>Similarity Check Turnitin </li> </ul> |                                      | Edit - 🌡 🗹                            |
| I Grades                  |                                                                                                    |                                      | + Add an activity or resource         |
| 🗅 General                 | + Topic 2 +                                                                                                    |                                      | Edit v                                |
| D Topic 1                 | + TOPIC 2 #                                                                                                    |                                      |                                       |
| C Topic 2                 | T 🥪 1. What are different types of knowledge ? Explain with example                                                                                                    | b5 d*                                | t Add an activity or resource         |
| 🗅 Topic 3                 |                                                                                                    |                                      |                                       |
| D Topic 4                 |                                                                                                    |                                      | Edit -                                |
| Dashboard                 | 5                                                                                                    |                                      | + Add an activity or resource         |
| # Site home               | 🕂 🕂 Topic 4 🖌                                                                                                    |                                      | Edit •                                |
| Calendar                  |                                                                                                    |                                      | + Add an activity or resource         |
|                           | 4.                                                                                                    |                                      | + Add topics                          |
| Private files             |                                                                                                    |                                      | 1 1 1 1 1 1 1 1 1 1 1 1 1 1 1 1 1 1 1 |
| 🔁 My courses              | 🚯 Moodle Docs for this page<br>   [HBR case S 📄 Faculty Man 🗟 tissol ppt 🛛 🛜 [Turr                                                                                                    | nitinChe 🗟 Sem I 🛛 💻 [7.png] 📄 [Stud | ent Ma 📄 2018 Assign 🧕                |

#### **ENABLING SIMILARITY CHECK IN TISSOL : TURNITIN**

Under the same topic/Week of assignment, click on "Add activity or resource"

• From the Add an activity or resource box, select **"Turnitin Assignment2"** then select the Add button.

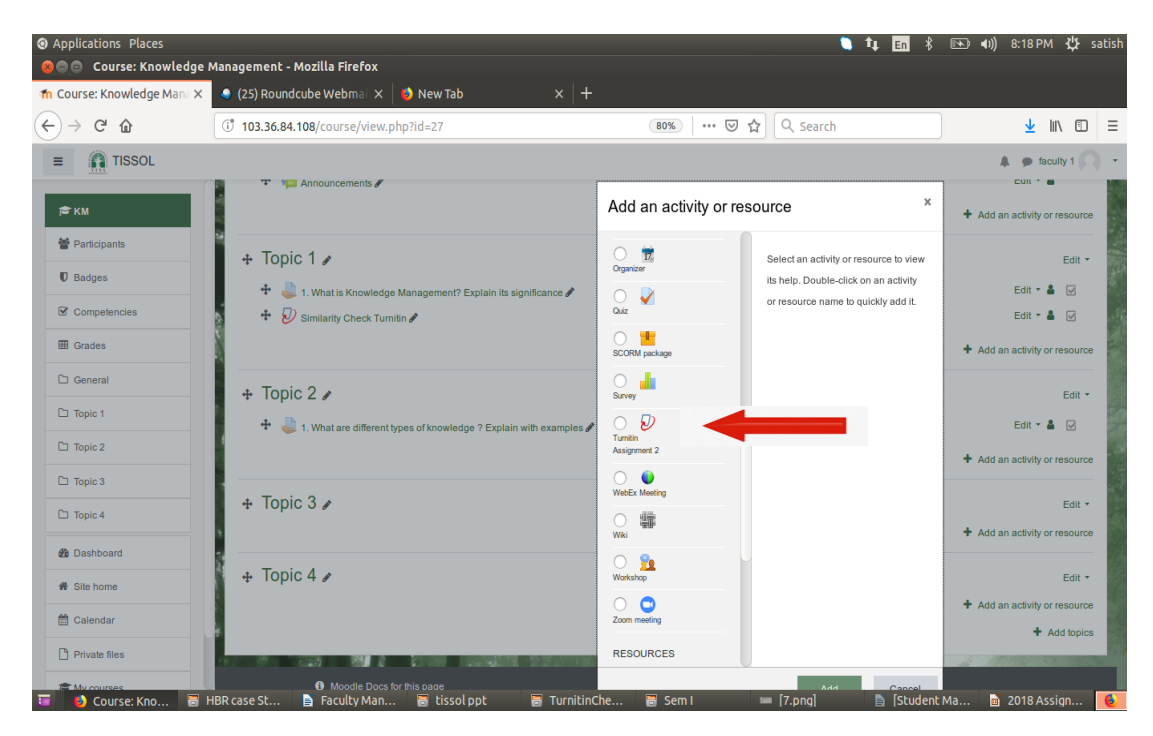

- In the menu, provide details
  - Turnitin Assignment Name= "Similarity Check Turnitin"
  - Summary : "Submit same assignment for similarity check"
  - Select the same start and due dates as that of assignment

| O Applications Places      | 🐚 🛊 🖪 😤 🖘 📢 8:24 /                                                           | РМ 🔱 satish |
|----------------------------|------------------------------------------------------------------------------|-------------|
| 😣 🖨 🖻 🛛 Editing Turnitin A | ı Assignment 2 - Mozilla Firefox                                             |             |
| n Editing Turnitin Assignm | m × ● (25) Roundcube Webmai ×   ● New Tab ×   +                              |             |
| ← → ♂ ଢ                    | 🕕 103.36.84.108/course/modedit.php?add=turnitintooltwo&type=&cours 🛛 🔞 🗠 🗠 🕰 | \ ⊡ ≡       |
| ≡ TISSOL                   | 🌲 🐲 fac                                                                      | ulty 1 🔼 🔹  |
| 🖻 КМ                       |                                                                              |             |
| 📽 Participants             | Adding a new Turnitin Assignment 2 to Topic 2 •                              |             |
| D Badges                   | ✓ General                                                                    | Expand all  |
| Competencies               | Turnitin Assignment Name Similarity Check Turnitin                           |             |
| I Grades                   | - You must supply a value have.                                              |             |
| 🗅 General                  | A ▼ B I I I I B 0 S B 0 0                                                    | 1           |
| D Topic 1                  | Submit same assignment for similarity check.                                 |             |
| 🗅 Topic 2                  |                                                                              |             |
| 🗅 Topic 3                  |                                                                              |             |
| 🗅 Topic 4                  |                                                                              |             |
| Dashboard                  | Display description on course page 👔                                         |             |
| # Site home                | Submission Type 0 0 File Upload ¢                                            |             |
| 🛱 Calendar                 | Number of Parts 0 1 ÷                                                        |             |
| Private files              | Maximum File Size O Course upload limit (2MB)                                |             |
| 🐨 🚺 Editing Turnitin As    | Assig 🖹 Faculty Manual Enabl 🗑 tissol ppt 📁 4.png 📄 Student Manual Plagi     |             |

 In 'General' Settings: Display Similarity Reports to Students -> Select 'Yes' to allow students to see the Originality Report for the assignment. The default setting is No.

# • PLEASE CHANGE FOLLOWING 4 SETTINGS in 'Similarity Report options':

1. Go to Report Generation Speed -> Select "Generate reports immediately (Students can resubmit until due date): After 3 resubmissions, reports generate after 24 hours"

2. Go to Store Student Papers-> Select "No Repository"

3. Go to Bibliography -> Select '**Yes'** for text appearing in the bibliography, works cited, and references sections are excluded.

4. Go to Quoted Material -> Select **'Yes'** for text appearing in the quotes of student papers are excluded.

| TISSOL         | Akhilesh Sankhwar 📿 🔻                                                                                                    |
|----------------|----------------------------------------------------------------------------------------------------|
| 🖻 LIS05        | Similarity Report Options                                                                                                    |
| Participants   | Date No \$                                                                                                    |
| U Badges       | Report 0<br>Generation Generate reports immediately (students can res. \$                                                              |
| Competencies   | Speed                                                                                                    |
| I Grades       | Store Student Papers 🕜 Standard Repository 🕈                                                                                           |
| 🗅 General      | Note: If you do not select "Yes" for at least one of the "Check against" options below then a Similarity report will NOT be generated. |
| Course Details | Check against stored student 📀 Yes 🕈                                                                                                   |
| D Week 1       | Check against internet 🕢 Yes 🕈                                                                                                    |
| D Week 2       | Check against journals,                                                                                                    |
| 🗅 Week 3       | Periodicals and publications                                                                                                    |
| D Week 4       | Exclude Bibliography 🕜 Yes 🕈                                                                                                    |
| C Week 5       | Exclude Quoled Material 🕡 Yes 🛊                                                                                                    |
| D Week 6       | Exclude Small Matches 💡                                                                                                    |

- Do not change any other default settings accept above.
- Click "Save and Display"
- Click "Turn editing off
- The Menu will look like this

| Similarity Check Turr       | nitin - Mozilla Firefox                      |                             |                         |                       | <u></u>                     |
|-----------------------------|----------------------------------------------|-----------------------------|-------------------------|-----------------------|-----------------------------|
| Similarity Check Turnitin × | 🥥 (25) Roundcube Webmail 🗙 🛛 🕂               |                             |                         |                       |                             |
| -)→ C û                     | (i) 103.36.84.108/mod/turnitintooltwo/v      | iew.php?id=117&do=submissio | 80% 🗟 🏠                 | Q, Search             | ± III\ ₪                    |
| ≡ 👔 TISSOL                  |                                              |                             |                         |                       | 🜲 🍺 faculty 1 🦲             |
| r≢ KM                       | Submission Inbox Turnitin Tutors Tu          | imitin Students             |                         |                       | Q -                         |
| Participants                | Part 1                                       |                             |                         |                       |                             |
| U Badges                    | Title                                        | Start Date                  | Due Date                | Post Date             | Export                      |
| Competencies                | Similarity Check Turnitin - Part 1 //        | 10 Aug 2020 - 20:22         | 17 Aug 2020 - 20:22 d   | 17 Aug 2020 - 20:22 🖋 |                             |
| I Grades                    | Summary:                                     |                             |                         |                       |                             |
| 🗅 General                   | Submit same assignment for similarity check. |                             |                         |                       |                             |
| 🗅 Topic 1                   | Show 10 • Entries Download •                 | Sea                         | rch:                    | C Refresh Submissions | furnitin Messages Inbox (1) |
| 🗅 Topic 2                   |                                              |                             |                         |                       | Previous 1 Next             |
| C Topic 3                   | SHOWING 1 TO 3 OF 3 ENTRIES.                 |                             |                         |                       |                             |
| C Topic 4                   | First Name 🔶 / Last Name 🖨                   | Submission Title            | Turnitin Paper ID  Subn | nitted Similarity     | 0                           |
| B Dashboard                 | student 1                                    | Assignment 2                | 1368108396 10/08/20     | . 20:58 97%           | <b>≛</b> C û                |
| # Site home                 | student 2                                    | Assignment 2                | 1368107271 10/08/20     | , 20:54 78%           | 🚣 💭 🗎                       |
| 🛱 Calendar                  | student 3                                    | Assignment 2                | 1368107628 10/08/20     | . 20:55 99% • 🕰       | <b>≛</b> C ⊕                |
| Private files               |                                              |                             |                         |                       | Previous 1 Next             |
| My courses                  | SHOWING 1 TO 3 OF 3 ENTRIES.                 |                             |                         |                       |                             |

- If you click on similarity level percentatge/Colour code, you will see the assignment text alongwith sources of similarity in colour codes.
- You can download the Assignment as well as Similarity report.
- This will help you to identify the plagiarised content and from which source it has been plagiarised

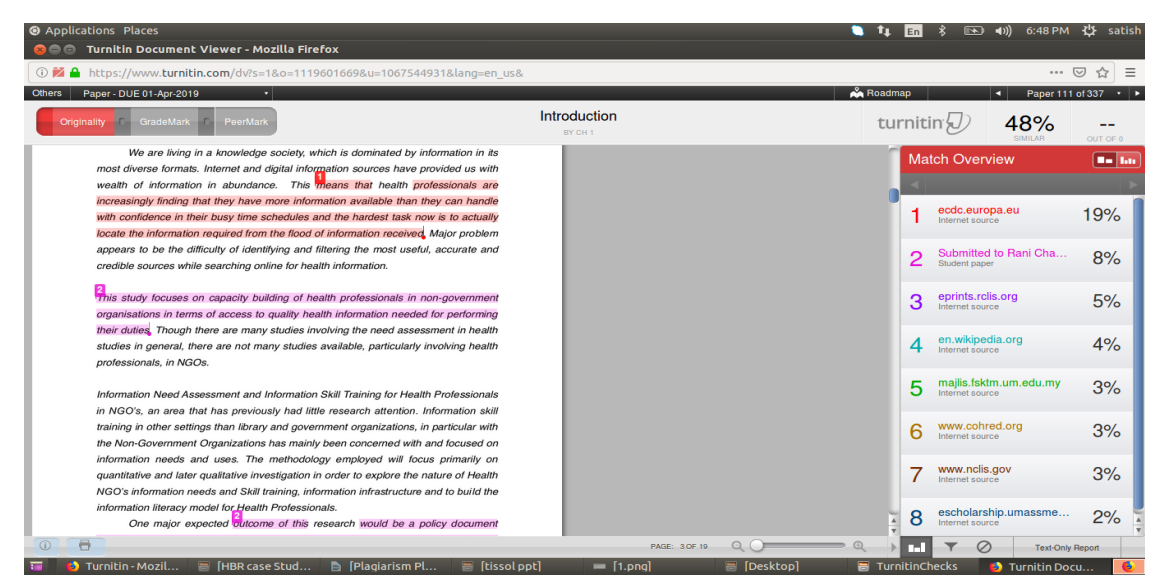

- After submission, students also will get to see the similarity level. They
  can revise their assignment and resubmit the same as new submission. If
  they choose to resubmit, the previous submission will be replaced and a
  new report will be generated.
- After 3 resubmissions, there will be a gap of 24 hours. During this period , students will not be able to generate any new reports for the same assignment. They have to wait 24 hours to use Turnitin again.